## **Attribute List Values**

Attribute Lists allow you to set a defined list of attribute values for a user to select from. This ensures that all attribute values entered against a Volume are limited to supplied list, removing the ability to enter unwanted values or spelling differences (eg Removed or removed) and increasing productivity by removing the need to retype common attribute values.

The following example illustrates the creation and implementation of two Attribute Lists, Weekly Backup with the values of the days of the week and Manufacturer with the values of the Volume brands Dell, IBM, Imation and Sony.

## **Setting The Attribute List**

The Server Options allow global settings for Customer, Data Clusters and Simple Management Rules in one location.

To open the Server Options in TapeMaster, select Administration  $\rightarrow$  Server Options from the main menu.

| M TapeTrack TapeMaster™ |                                        |           |                             |               |                                        |               |  |  |  |
|-------------------------|----------------------------------------|-----------|-----------------------------|---------------|----------------------------------------|---------------|--|--|--|
| File                    | Administration Favorites To            | ools View | Help                        |               |                                        | }             |  |  |  |
| Cust                    | Active User List                       | [         |                             |               |                                        | [<br>]<br>}   |  |  |  |
| <b></b>                 | Client Licensing                       | 5         |                             |               |                                        |               |  |  |  |
|                         | Barcode Administration                 |           | /5)                         | 📓 Inventory 🧕 | Q DR Strategies 🔏 Data Clusters 🔟 Simp |               |  |  |  |
| G                       | Group/User Administratio               | n B       | 3/729)<br>9/718)<br>123/22) | Volumes       |                                        |               |  |  |  |
| E                       | Message List                           | 9         |                             |               |                                        | {             |  |  |  |
|                         | Server Options                         |           |                             | ID            | Current Location                       | Target Locat  |  |  |  |
|                         | Server Statistics                      |           |                             | Enter text h  | Enter text here                        | Enter text he |  |  |  |
|                         | Stock Control                          | ľ         |                             | 00000015      | Offsite Vault [000021]                 | Ş             |  |  |  |
|                         | Zone Administration                    |           |                             | 000001L5      | Offsite Vault [000022]                 | 2             |  |  |  |
|                         |                                        |           |                             | 000002L5      | 📓 Library                              | 🍯 Offsite 🕻   |  |  |  |
|                         |                                        |           |                             | 000003L5      | Offsite Vault [000023]                 | ź             |  |  |  |
|                         |                                        |           |                             | 000004L5      | Offsite Vault [000024]                 | ڈر<br>ح       |  |  |  |
| لمحر                    | ~~~~~~~~~~~~~~~~~~~~~~~~~~~~~~~~~~~~~~ | ····      | ~                           | Jul           |                                        |               |  |  |  |

Select the tab Attribute List Values

×

In the section Attribute List [1], enter the string Weekly Backup into the field Description, along with the Attribute Values separating values by comma's, Monday, Tuesday, Wednesday, Thursday, Friday, Saturday, Sunday into the field Values.

In the section Attribute List [2], enter the string Manufacturer into the field Description,

along with the Attribute Values, separating values by comma's, Dell, IBM, Imation, Sony.

| Server Information                                                       |                    |                                                                |  |  |  |  |  |  |  |
|--------------------------------------------------------------------------|--------------------|----------------------------------------------------------------|--|--|--|--|--|--|--|
| 🗃 Options 💴 Public Holidays 📋 Journal Note Types 🎽 Attribute List Values |                    |                                                                |  |  |  |  |  |  |  |
|                                                                          | Attriburte List[1] |                                                                |  |  |  |  |  |  |  |
|                                                                          | Description        | Weekday Backup                                                 |  |  |  |  |  |  |  |
|                                                                          | Values             | Monday, Tuesday, Wednesday, Thursday, Friday, Saturday, Sunday |  |  |  |  |  |  |  |
|                                                                          | Attriburte List[2] | 2                                                              |  |  |  |  |  |  |  |
|                                                                          | Description        | Manufacturer                                                   |  |  |  |  |  |  |  |
|                                                                          | Values             | Dell,IBM,Imation,Sony                                          |  |  |  |  |  |  |  |
| Ξ                                                                        | Attriburte List[3] |                                                                |  |  |  |  |  |  |  |
|                                                                          | Description        |                                                                |  |  |  |  |  |  |  |
|                                                                          | Values             | ।<br>र                                                         |  |  |  |  |  |  |  |
| Ξ                                                                        | Attriburte List[4] | Í                                                              |  |  |  |  |  |  |  |
|                                                                          | Description        |                                                                |  |  |  |  |  |  |  |
|                                                                          | Values             |                                                                |  |  |  |  |  |  |  |
|                                                                          | Attriburte List[5] |                                                                |  |  |  |  |  |  |  |

Once all Lists have been added, click Save to add Values to the Framework Server.

## Adding Extended Attributes To TapeMaster

Right click the required Customer from the Customer Tree and select Properties

| 🔯 TapeTrack TapeMaster™                                                            |                                       |    |                |                  |                                         |  |  |  |  |  |
|------------------------------------------------------------------------------------|---------------------------------------|----|----------------|------------------|-----------------------------------------|--|--|--|--|--|
| File Adm                                                                           | ninistration Favorites Tools View Hel | р  |                |                  | 2                                       |  |  |  |  |  |
| Customer Filter                                                                    |                                       |    |                |                  |                                         |  |  |  |  |  |
| GazillaByte LLC - Production (2,737/756)<br>US02 - Los Angeles Data Center (326/5) |                                       |    |                |                  |                                         |  |  |  |  |  |
|                                                                                    | Add Media Type                        |    | Volumes        |                  |                                         |  |  |  |  |  |
|                                                                                    | Create New Consignment                |    | ID             | Current Location | Target Location                         |  |  |  |  |  |
|                                                                                    | Delete Customer                       |    | Enter text h 🍸 | Enter text here  | Enter text here                         |  |  |  |  |  |
| ÷                                                                                  | Add Journal Entry                     | 2) |                |                  | , i i i i i i i i i i i i i i i i i i i |  |  |  |  |  |
|                                                                                    | Properties N                          |    |                |                  | 1                                       |  |  |  |  |  |
|                                                                                    | Search Attributes                     |    |                |                  |                                         |  |  |  |  |  |
|                                                                                    | Sort By >                             |    |                |                  |                                         |  |  |  |  |  |
|                                                                                    | View Volume History                   |    |                |                  | Ę                                       |  |  |  |  |  |
|                                                                                    |                                       | J  |                |                  |                                         |  |  |  |  |  |

From the Edit Customer window, select the Attributes tab.

Under Extended Attribute 1,

- Enter a descriptive name for the attribute, Backup Weekday.
- From the Type field select List to display the Options fields.
- From the field Index, select the required list, in this case Weekday Backup.
- Set Required to True to have this list displayed in Lite when Sending Volumes.

Under Extended Attribute 2,

- Enter a descriptive name for the attribute, Volume Manufacturer.
- From the Type field select List to display the Options fields.
- From the field Index, select the required list, in this case Manufacturer.
- Set Required to False as it is not required to be displayed in Lite when Sending Volumes.

Click Save to update the information in TapeTrack.

From: https://rtfm.tapetrack.com/ - **TapeTrack Documentation** 

Permanent link: https://rtfm.tapetrack.com/cookbook/attribute\_list\_values?rev=1570502697

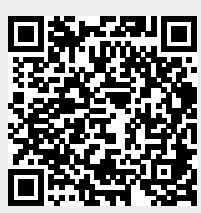

Last update: 2025/01/21 22:07